## **INSTRUCTIVO LISTADO DE PÓLIZAS A RENOVAR**

Para Generar avisos de vencimiento de pólizas

- 1. Ingresar a <u>www.beneficio.com.ar</u>
- 2. Completar el formulario de acceso con usuario y contraseña

| Ben        | eficio<br>sonas SEGURAS       |
|------------|-------------------------------|
| Usuario    |                               |
| Empresa    | BENEFICIO S.A.                |
| Contraseña |                               |
|            | <u>¿Olvido su contraseña?</u> |
|            | Confirmar Cancelar            |

3. En la parte superior de la página, ingresar al menú "Productores":

| Benefic<br>Personas SEC |                                                                                                    | 0 0 |
|-------------------------|----------------------------------------------------------------------------------------------------|-----|
| Cotizadores Endos       | sos Solicitudes Pólizas Cobranza Siniestros Productores Cotización especial Renovaciones                                                     |     |
|                         | Manuales y formularios                                                                                                    |     |
|                         | Desde aquí, tendrá la posibilidad de descargar los manuales, formularios y<br>presentaciones de los distintos planes que ofrece la compañía. |     |
|                         | Presentación institucional                                                                                                    | 0   |

4. Elegimos la opción "Listado de Pólizas a renovar":

| Beneficio<br>Personas SEGURAS                                                                                                    |                                                                                                    | 00              |
|----------------------------------------------------------------------------------------------------|----------------------------------------------------------------------------------------------------|-----------------|
| Cotizadores Endosos Solicitudes Pólizas Col                                                                                                    | branza Siniestros Productores Cotización especial Renovaciones                                                                         |                 |
| Productores                                                                                                    |                                                                                                    |                 |
| Q.@.                                                                                                    |                                                                                                    |                 |
| Navegación<br>Comisiones<br>Caducidad<br>Ordenes de Pago                                                                                                    |                                                                                                    | P               |
| Avisos de Vencimiento     Composición de Saldos Pendent     Utado Pólizas a Renovar     Movimientos emitidos     Autogestión de Pólizas     Carpa de Factura de Comisiones     Deudores x Premio     Rechazos de Cobranzas | Desde aquí, tendrá la posibilidad de descargar los manuale<br>formularios y presentaciones de los distintos planes que of<br>compañía. | es,<br>frece la |

#### **5.** Nos lleva a la siguiente pantalla:

| Listado Póliz        | as a Renovar            |                                                   |   |
|----------------------|-------------------------|---------------------------------------------------|---|
| Filtros              |                         |                                                   |   |
| A vencer en Periodo: | Desde 🚺 🚺 Hasta         | // 20                                             |   |
| Productor            | Seleccione un productor | ✓ I Agrupación Seleccione agrupación ✓ Rama Todas | ~ |
|                      |                         |                                                   |   |
|                      |                         | Generar Listado                                   |   |

#### **6.** Se genera un aviso:

| Listado Pólizas a Renovar                                                                                                    |   | Proceso de generación de Listado de Polizas a |
|----------------------------------------------------------------------------------------------------|---|-----------------------------------------------|
| ſ Filtros ────                                                                                                    |   | renovar agendado                              |
| A vencer en Periodo: Desde // 20 Hasta // 20 Productor XXXX XXXXX XXXXX V 🗘 Agrupación Seleccione agrupación V Rama ACCIDENTES PERSONALES | ~ |                                               |
| Generar Lista                                                                                                    | ю |                                               |

# 7. Para ver el archivo generado hacemos clic en el botón "Mis Archivos"

| Beneficio                                                                                                    | 0 00000 |
|----------------------------------------------------------------------------------------------------|---------|
| Coltzadores Endosos Solicitudes Pólizas Cobranza Siniestros Productores Coltzación especial Renovaciones                                                                                                    |         |
| roductores       Ibros del productor         vergación       Filtros         Consiones       Fecha desde         Caducidad       Ordenes de Pago         Natios de Vencimiento       Interfaz         Compositión de Saldos (Pendent)       Interfaz         Natios de Vencimiento       Generar lithron         Compositión de Saldos (Pendent)       Generar lithron         Deudores x Premio       Fecha desde         Deudores x Premio       Fecha de Columnos |         |
| Reporte de Deuda                                                                                                    |         |

#### 8. Nos llevará a la siguiente pantalla:

| Descarga de archivos                                                                                                    |
|----------------------------------------------------------------------------------------------------|
| 6 6 C                                                                                                    |
| Visualizar directorio: General  Visualizar directorio: General |
| Nombre de archivo Tipo Fecha Tamaño (Kb)                                                                                                    |
|                                                                                                    |
|                                                                                                    |
|                                                                                                    |
|                                                                                                    |
|                                                                                                    |
|                                                                                                    |
|                                                                                                    |
| H 4   F H   C                                                                                                    |
| Pag. 1 de 0 Ir a pág. 1 @ Cant. Filas 50 10                                                                                                    |

#### 9. Seleccionamos la opción "Producción":

| Descarga de                          | e archivos                                                 |                    |
|--------------------------------------|------------------------------------------------------------|--------------------|
| 666                                  | C                                                          |                    |
| Visualizar directorio:<br>Filtra por | General<br>General<br>Cobranzas<br>Siniestros              | Orden Ascendente 💙 |
| Nombre de a                          | Produccion<br>Historico Cta. Cte.<br>Historico Retenciones | Tamaño (Kb)        |
|                                      |                                                            |                    |

### **10.** Refrescamos la pantalla:

| 6 🕞 🔁 C                                     |               |              |  |  |
|---------------------------------------------|---------------|--------------|--|--|
| sualizar directorio: Gener<br>tra por Fecha | al V<br>Orden | Ascendente 🗸 |  |  |
| Nombre de archivo                           | Tipo Fecha Ta | maño (Kb)    |  |  |
|                                             |               |              |  |  |
|                                             |               |              |  |  |
|                                             |               |              |  |  |
|                                             |               |              |  |  |
|                                             |               |              |  |  |
|                                             |               |              |  |  |
|                                             |               |              |  |  |
|                                             |               |              |  |  |
|                                             |               |              |  |  |
|                                             |               |              |  |  |
|                                             |               |              |  |  |
|                                             |               |              |  |  |
|                                             |               |              |  |  |

#### **11.** Nos aparecerán los archivos que hemos solicitado:

| Descarga de archivos                                        |         |                |             |  |
|-------------------------------------------------------------|---------|----------------|-------------|--|
| 6 6 C                                                       |         |                |             |  |
| Visualizar directorio: Produccion<br>Filtra por Fecha  Orde | n Desce | endente 💙      |             |  |
| Nombre de archivo                                           | Tipo    | Fecha          | Tamaño (Kb) |  |
| Listado_Polizas_A_Ren_Ref_XXX XXXxls                        | .xls    | 28/07/23 15:13 | 5           |  |